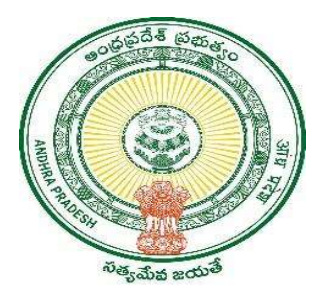

**GOVERNMENT OF ANDHRA PRADESH** 

**GVWV & VSWS DEPARTMENT** 

Auto Nagar, Vijayawada

## Jagananna Arogya Suraksha Case Sheet Printing

User Manual September 2023

## **Overview:**

- Citizen case sheet printing for the Jagananna Arogya Suraksha Camps will be provided to all secretariats where the camp is scheduled. There are two types of case sheets that can be downloaded:
- i. Volunteer wise
- ii. Citizen wise
- The case sheet should be printed on the preprinted stationary provided and to be given to the citizen on the camp day.
- a) Open the link <u>http://ncdcd.ap.gov.in/Jagananna-Arogya-Suraksha/</u> in the browser and the login screen will be shown.
- b) Enter the username, password and the captcha to login <u>Note:</u> User ID - Secretariat Code (8 digits) Password - Secretariat Code(8 digits)@123 For example, if the secretariat code is 11223344 then: User ID - 11223344 Password - 11223344@123

| 💿 Jagananna Arogya Suraksha 🛛 🗙 🕂                              |                                                      |                             |                                                                                 |                          |                    | ~ - 0 X           |
|----------------------------------------------------------------|------------------------------------------------------|-----------------------------|---------------------------------------------------------------------------------|--------------------------|--------------------|-------------------|
| $\leftrightarrow$ $\rightarrow$ C $\triangle$ Not secure   ncd | lcd.ap.gov.in/Jagananna-Arogya-Suraksha/             |                             |                                                                                 |                          | Ŕ                  | 🖈 💄 🗯 🖬 🌒 E       |
| 👖 Apps 🥫 Managed bookmarks 🔞 VSW                               | /S PROD 🛞 GSWS PROD 🔇 Civil supplies                 | My PwC 🔇 Webland :: Reports | Prudent : Price Wat                                                             | 💩 VSWS report 🛞 VSWS UAT | 🛞 VSWS Payment rep | » 📙 All Bookmarks |
|                                                                |                                                      |                             |                                                                                 |                          |                    |                   |
|                                                                | Login<br>Username<br>10990401<br>Password<br>Captcha |                             | ()<br>()<br>()<br>()<br>()<br>()<br>()<br>()<br>()<br>()<br>()<br>()<br>()<br>( | జగనగ<br>ంరాగ్య సురక్ర    |                    |                   |
|                                                                | 80 <br>Log In                                        | 2+78= c                     |                                                                                 |                          |                    |                   |

c) The case sheet printing screen will be shown below.

| Jagananna Arogya Suraksha ×                                                                                                    | +                             |                             |                      |                     |             |            |                    | ~ - o ×                             |
|----------------------------------------------------------------------------------------------------|-------------------------------|-----------------------------|----------------------|---------------------|-------------|------------|--------------------|-------------------------------------|
| $\leftrightarrow$ $\rightarrow$ C $\triangle$ Not secur                                                                                                    | e   ncdcd.ap.gov.in/Jagananna | a-Arogya-Suraksha/home/     |                      |                     |             |            |                    | 🖻 🖈 💺 🕈 🖬 🧶 :                       |
| Apps 🧧 Managed bookmarks                                                                                                    | 📀 VSWS PROD 🛞 GSWS PRO        | D 🔇 Civil supplies 📕 My PwC | S Webland :: Reports | Prudent : Price Wat | VSWS report | 🛞 VSWS UAT | 🛞 VSWS Payment rep | » All Bookmarks                     |
|                                                                                                    | =                             |                             |                      |                     |             |            |                    | Thurpupallih/opelleru V             |
| GSWS                                                                                                    |                               |                             |                      |                     |             |            |                    |                                     |
| Volunteers PDF                                                                                                    |                               |                             |                      |                     |             |            |                    |                                     |
| Citizen PDF                                                                                                    |                               |                             |                      |                     |             |            |                    |                                     |
| Contemporation Contemporation Contemporatio Contemporation Contemporation Contemporation Cont |                               |                             |                      |                     |             |            |                    |                                     |
|                                                                                                    |                               |                             |                      |                     |             |            |                    |                                     |
|                                                                                                    |                               |                             |                      |                     |             |            |                    |                                     |
|                                                                                                    |                               |                             |                      |                     |             |            |                    |                                     |
|                                                                                                    |                               |                             |                      |                     |             |            |                    |                                     |
|                                                                                                    |                               |                             |                      |                     |             |            |                    |                                     |
|                                                                                                    |                               |                             |                      |                     |             |            |                    |                                     |
|                                                                                                    |                               |                             |                      |                     |             |            |                    |                                     |
|                                                                                                    |                               |                             |                      |                     |             |            |                    |                                     |
|                                                                                                    |                               |                             |                      |                     |             |            |                    |                                     |
|                                                                                                    |                               |                             |                      |                     |             |            |                    |                                     |
|                                                                                                    | 2023 © Arogyasural            | sha                         |                      |                     |             |            | Design & Develo    | p by Entro Labs IT Solution Pvt Ltd |

d) Click on the volunteer PDF on the left side, and the screen below will be shown.

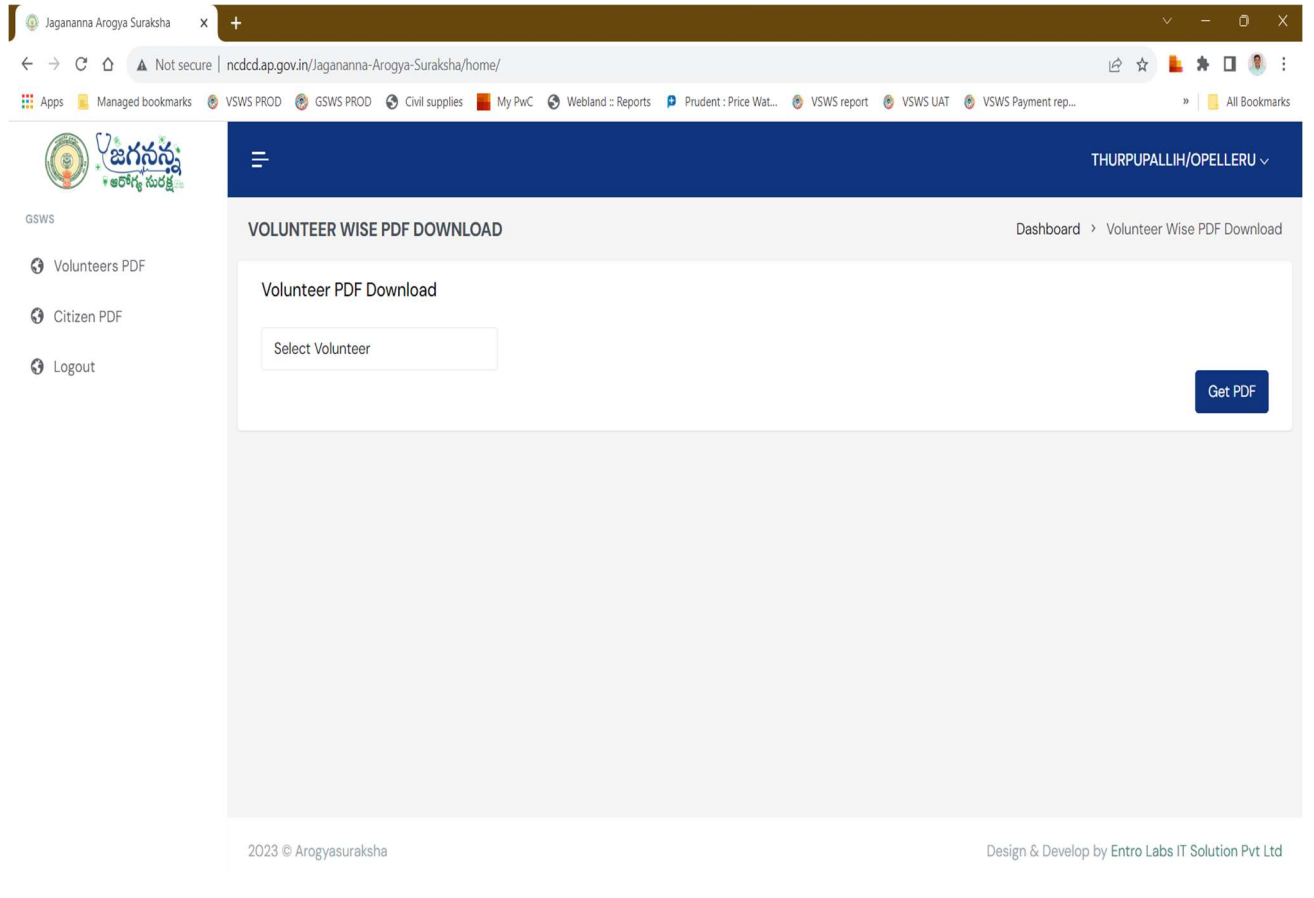

e) Select the desired volunteer in the secretariat.

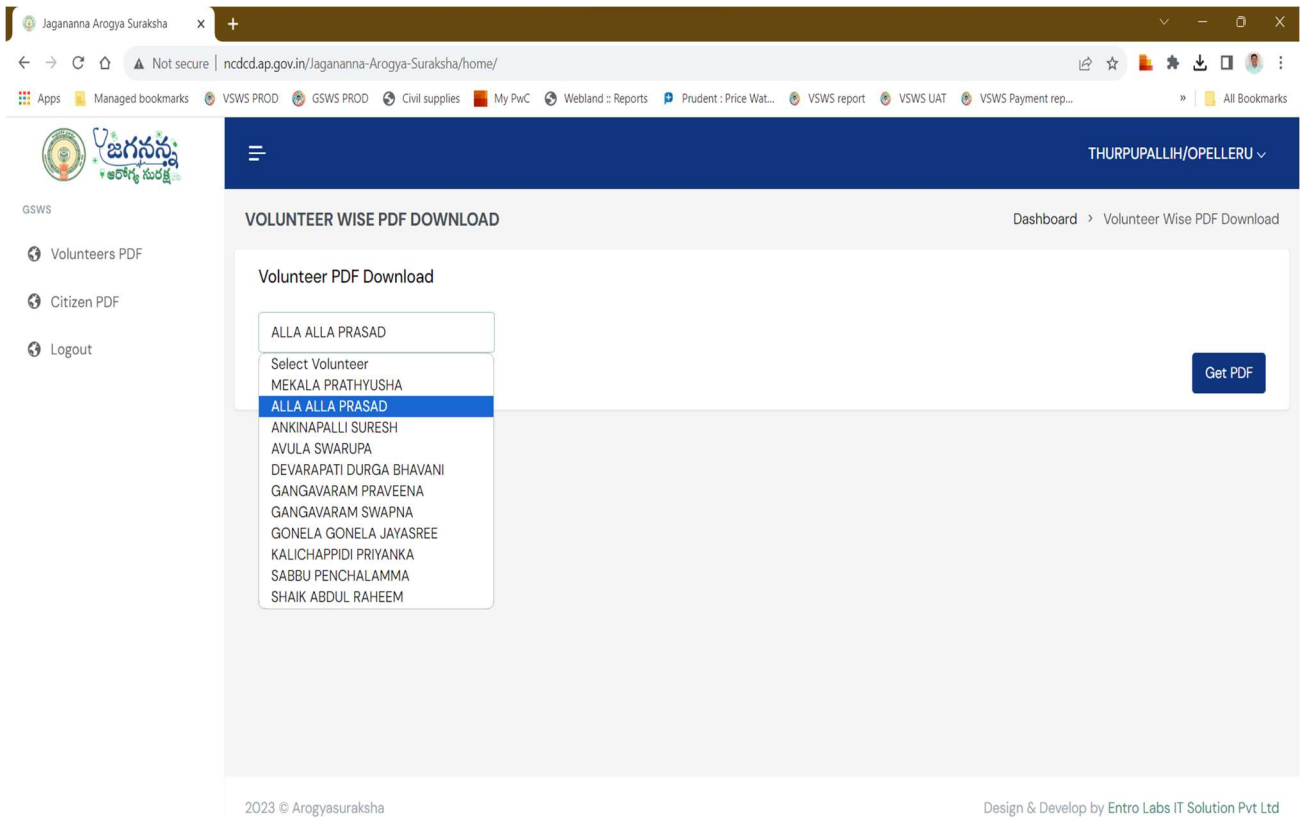

f) Click on Get PDF to download the case sheet for all citizens under the respective volunteer.

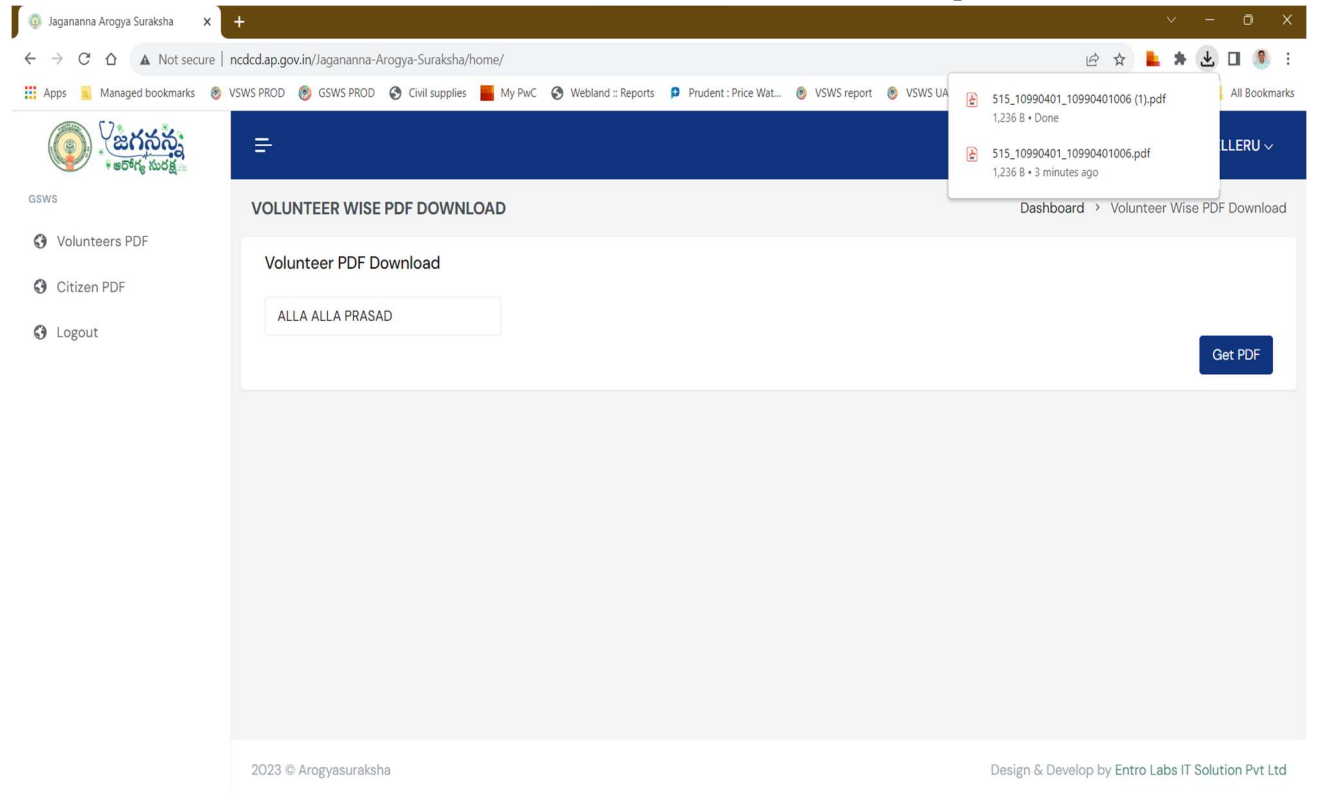

g) The case sheet for all the citizens will be shown in the PDF. Print the PDF and provide it to the citizen on the camp day.

**Note:** After the download of the case sheet, the same should be printed on the Jagananna Arogya Suraksha pre-printed stationary only.

| 🌀 Jagananna Arogya Suraksha 🛛 🗙 🌀 Jagananna Aar                               | ogya Suraksha 🗙 🕂             |                                 |                                  |                                   |                  | ~ - o x           |
|-------------------------------------------------------------------------------|-------------------------------|---------------------------------|----------------------------------|-----------------------------------|------------------|-------------------|
| $\leftrightarrow$ $\rightarrow$ C $\triangle$ O File   C:/Users/ykumar042/Dot | wnloads/753_11190033_         | 11190033016.pdf                 |                                  |                                   | ₽ \$             | 💺 🗯 达 🔲 🖲 🗄       |
| 🔛 Apps 🥫 Managed bookmarks 🛞 VSWS PROD 🛞                                      | GSWS PROD S Civil sup         | oplies 📕 My PwC 🔇 Webla         | and :: Reports 🦻 Prudent : Price | Wat 🛞 VSWS report 🛞 VSWS UAT 🌘    | VSWS Payment rep | » 📙 All Bookmarks |
| 😑 🛛 Jagananna Aarogya Suraksha                                                |                               | 1 / 396                         | - 100% +   🕄                     | న                                 |                  | ± ē :             |
|                                                                               |                               |                                 |                                  |                                   |                  | Â                 |
|                                                                               | Personal Information          |                                 |                                  | JAS-11190033-000336               |                  |                   |
|                                                                               | Name                          | : Aleti Chinna Reddaiah<br>• 42 | HouseHold Id                     | : HH36480257350820200215082033733 |                  |                   |
|                                                                               | Gender                        | : Male                          | Volunteer ID                     | : 11190033016                     |                  |                   |
|                                                                               | Survey Done By                | : ANM                           | Survey Done On                   | : 19 September, 2023 10:12:11 AM  |                  |                   |
|                                                                               | Survey History                |                                 |                                  |                                   |                  |                   |
|                                                                               | దంత సమస్యలు                   |                                 |                                  | : అవును                           |                  |                   |
|                                                                               | Test Results                  |                                 |                                  |                                   |                  |                   |
|                                                                               | Blood Pressure<br>Haemoglobin | : 110/70<br>: 13                | Blood Sugar                      | : 100                             |                  |                   |
|                                                                               | Family Doctor Program         | Followup Details                |                                  |                                   |                  |                   |
|                                                                               | No Data Found                 |                                 |                                  |                                   |                  |                   |
|                                                                               | Aarogyasri History            |                                 |                                  |                                   |                  |                   |
|                                                                               | Not Applicable                |                                 |                                  |                                   |                  |                   |
|                                                                               |                               |                                 |                                  |                                   |                  |                   |
|                                                                               |                               |                                 |                                  |                                   |                  |                   |

| 💿 Jagananna Arogya Suraksha 🛛 🗙 🥱 Jagananna Aa | ogya Suraksha 🗙 🕂                                                                                         |                   | ~ - o ×           |
|------------------------------------------------|----------------------------------------------------------------------------------------------------|-------------------|-------------------|
| ← → C ☆ ③ File   C:/Users/ykumar042/Do         | wnloads/753_11190033_11190033016.pdf                                                                      | Ŕ                 | 🖈 💺 🛪 速 🖬 🔅 E     |
| 🗰 Apps 📒 Managed bookmarks 🛞 VSWS PROD 🛞       | GSWS PROD 📀 Civil supplies 📕 My PwC 📀 Webland :: Reports 👂 Prudent : Price Wat 🛞 VSWS report 🛞 VSWS UAT 🛞 | SVSWS Payment rep | » 📒 All Bookmarks |
| ☰ Jagananna Aarogya Suraksha                   | 2 / 396   - 100% +   🗄 👌                                                                                  | _                 | ± ē :             |
|                                                | Diagnosis JAS-11190033-000336                                                                             |                   |                   |
|                                                |                                                                                                    |                   |                   |
|                                                |                                                                                                    |                   |                   |
|                                                |                                                                                                    |                   |                   |
|                                                | Diagnostic Tests Prescribed                                                                               |                   |                   |
|                                                |                                                                                                    |                   |                   |
|                                                |                                                                                                    |                   |                   |
|                                                |                                                                                                    |                   |                   |
|                                                | Medication Prescribed                                                                                     |                   |                   |
|                                                |                                                                                                    |                   |                   |
|                                                |                                                                                                    |                   |                   |
|                                                |                                                                                                    |                   |                   |
|                                                | Referral (If Required)                                                                                    |                   |                   |

h) To download the case sheet for a particular citizen, click on the citizen PDF on the left side the below screen will be shown. Enter the Aadhar number and click on Get PDF.

| 💿 Jagananna Arogya Suraksha 🛛 🗙                                               | 🕙 Jagananna Aarogya Suraksha 🛛 🗙 📔 🕇               |                                                        | ~ - 0 X                                            |
|-------------------------------------------------------------------------------|----------------------------------------------------|--------------------------------------------------------|----------------------------------------------------|
| ← → C ☆ ▲ Not secure                                                          | ncdcd.ap.gov.in/Jagananna-Arogya-Suraksha/home/    |                                                        | ic 🛧 💺 🕁 🖬 🤱 i                                     |
| 👖 Apps 🧧 Managed bookmarks 👩                                                  | /SWS PROD 🛞 GSWS PROD 🔇 Civil supplies 📕 My PwC 🤤  | Webland :: Reports 👂 Prudent : Price Wat 🔞 VSWS report | 🖲 VSWS UAT 🛞 VSWS Payment rep » 📔 All Bookmarks    |
|                                                                               | Ŧ                                                  |                                                        | KATIMAYAKUNTA $\sim$                               |
| GSWS                                                                          | CITIZEN PDF DOWNLOAD                               |                                                        | Dashboard > Citizen PDF Download                   |
| <ul> <li>• Volunteers PDF</li> <li>• Citizen PDF</li> <li>• Logout</li> </ul> | Citizen PDF Download<br>Aadhar No<br>Aadhar Number |                                                        | Get PDF                                            |
|                                                                               | 2023 © Arogyasuraksha                              |                                                        | Design & Develop by Entro Labs IT Solution Pvt Ltd |